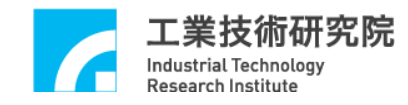

# **IMP Series**

## 運動控制函式庫

## 整合測試環境使用手册

版本: V.3.00

日期:2019.09

http://www.epcio.com.tw

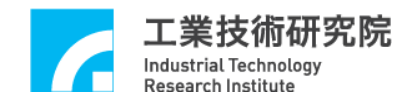

## 目 錄

| 1. | 運動控制函式庫測試軟體簡介              | 2   |
|----|----------------------------|-----|
| 2. | 啟動測試軟體                     | 4   |
| 3. | 運動屬性設定                     | 6   |
| 4. | 原點復歸運動屬性設定                 | 10  |
| 5. | 執行運動命令                     | .11 |
| 6. | JOG 運動                     | 13  |
| 7. | 原點復歸運動                     | 14  |
| 8. | 運動狀態與訊息顯示                  | 15  |
| 9. | Asynchronous Remote I/O 測試 | 18  |

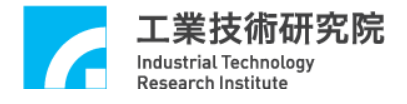

## 1. 運動控制函式庫測試軟體簡介

運動控制函式庫測試軟體可用於測試單張 IMP Series 運動控制平台,並使用 單一 Group (有關 Group 的說明請參考"IMP Series 運動控制函式庫使用手冊"), Group 參數設定如下:

m\_nGroupIndex = MCC\_CreateGroup(

- 0, //X 軸規劃結果由 Channel 0 輸出
- 1, //Y 軸規劃結果由 Channel 1 輸出
- 2, //Z 軸規劃結果由 Channel 2 輸出
- 3, //U 軸規劃結果由 Channel 3 輸出
- 4, // V 軸規劃結果由 Channel 4 輸出
- 5, //W 軸規劃結果由 Channel 5 輸出
- 6, //A 軸規劃結果由 Channel 6 輸出
- 7, // B 軸規劃結果由 Channel 7 輸出
- 0); // 此 Group 對應之運動控制平台編號

因此程式中所使用的函式如需輸入 Group 編號,則一律給定 m\_nGroupIndex。

測試軟體僅使用到 MCCL 所提供的基本功能函式,其他函式的用法請參考"IMP Seires 運動控制函式庫參考手冊"的說明,而如果對於函式的用法仍有疑 義請參考"IMP Seires 運動控制函式庫範例手冊"的說明。下面將配合圖示說明使 用到的基本功能函式,並簡單說明測試軟體的操作方法。

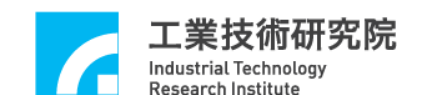

進入運動控制函式庫測試軟體(MCCLTest4IMP)的操作方式:

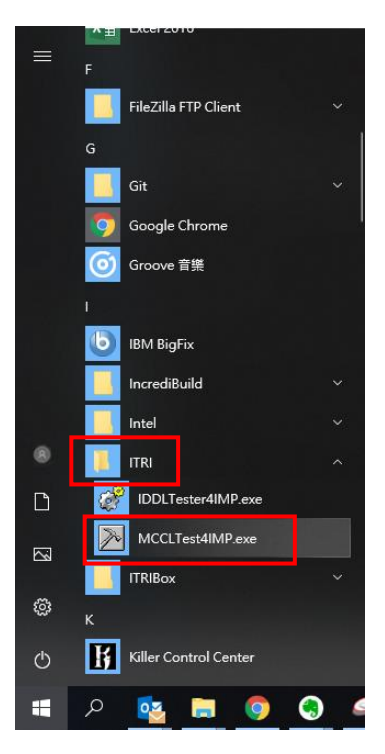

## 運動控制函式庫測試軟體(MCCLTest4IMP)主畫面:

| Motion Control Command Libr   | ary (MCCL) Test Program |               |                     |                  | ×                         |
|-------------------------------|-------------------------|---------------|---------------------|------------------|---------------------------|
| IMP Series Integrated         | 1 Testing Environn      | <u>nent</u>   |                     |                  | Lib. : V.6.00             |
|                               | Card                    | Type · 8 Avis | Motion Card (IMP-3) | Parameters .     | Reset                     |
| _ <sup>©</sup> Motion Command | Cura                    | 1900.0 1010   | modoli cara (imi 3) | Servo On         | Servo Off                 |
| Command : MCC_Line            | ▼ Speed : 10            | UU/sec        | Ratio : 50 %        | Remote I/O       | Enable P.Rdy              |
| Target position               |                         |               |                     | Start System     | Close System              |
| X:12 Y:10                     | Z:8 U:6                 | V: 4          | W: 2                | Motion Profile   | Exit                      |
| Center point                  |                         | A: 1          | B: 0.5              | Coordinate Mod   | e' & theolute C. Deletive |
| X: 5 Y: 5                     | Z: 5                    | Run           | Hold                |                  | ADSUIULE C RETAILVE       |
| Dir: @ CW C CCW P             | itch : 0                | Stop          | Continue            | Current Position | ──── ∩ pulse── OU         |
|                               |                         |               |                     | X:0 U<br>Y:0 V   | A:0<br>A:0<br>B:0         |
| Unit: UU 🚽 S                  | Speed: 50 % (1~100%     | 6) Offset:    | 1                   | Z:0 V            | V:0                       |
| << <b>X</b> >>                | < U >>                  |               | A >>                | Encoder Counter  | r (pulse unit)            |
|                               | < V >>                  |               | B >>                |                  | :0 A:U<br>(:0 B:0         |
|                               | <pre></pre>             |               |                     | Z:0 V            | Y:0                       |
|                               |                         | 1             |                     | Current Velocity | (UU / sec)                |
| C Home                        |                         |               |                     | Feed Speed : 00  |                           |
|                               |                         | w·ln a        | . П в. П            | Y:0 V            | :0 A:0<br>B:0             |
| Enable                        |                         |               |                     | Z:0 V            | ¥:0                       |
|                               |                         | Stop          | Run                 | Max. Speed       | HW. Pulse Stock           |
|                               |                         | 11-14.0       |                     | 3000.000         | 0                         |
| Home Sensor                   |                         |               | vitch Minus(-)      | Command Index    | :0                        |
|                               |                         |               |                     | Motion Status :  |                           |
| -GPIO (LED)                   |                         |               | Emgc                | In-Position Chec | <b>k</b>                  |
|                               |                         |               | -                   |                  |                           |
|                               |                         |               |                     |                  |                           |
|                               |                         |               |                     |                  | * UU: User Unit           |
|                               |                         |               |                     |                  |                           |

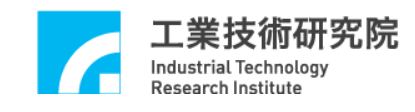

2. 啟動測試軟體

欲測試 MCCL 的功能需先啟動 MCCL,設定參數步驟如下:

1. 按下主畫面中 Parameters ... 按鍵,可設定"System" (如下圖)的

| Parameter Setting                           | × |
|---------------------------------------------|---|
| System Mechanism Motion Go Home             |   |
| Condit Turney (D.A. in Marking Cond (DAD 2) |   |
| Card1 Type: 8 Axis Motion Card (IMP-3)      |   |
|                                             |   |
| Interpolation Time : 2 ms                   |   |

Interpolation Time(插值時間),建議值為 2ms。

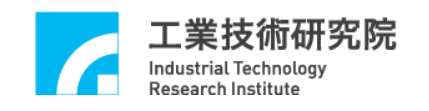

 2. 檢查機構參數的設定是否正確,可使用"Mechanism(機構參數設定)"(如下圖) 的各項設定。各項參數的意義請參考"IMP Seires 運動控制函式庫使用手冊
 2.4.1 機構參數"的說明。

| Parameter Setting                                                                                                    | Х |  |  |  |  |  |  |
|----------------------------------------------------------------------------------------------------|---|--|--|--|--|--|--|
| System Mechanism Motion Go Home                                                                                                    |   |  |  |  |  |  |  |
| Axis : XAxis Max. Speed : 3000 mm/sec<br>I Colck Divider 10000 D/FF Colck Divider 10000                                                                                            |   |  |  |  |  |  |  |
| Pos. Direction : Direct to Encoder 💌 Command Mode Pulse Command 💌                                                                                                    |   |  |  |  |  |  |  |
| RPM : 3000 Rev/Min PPR : 10000 Pulse/Rev                                                                                                    |   |  |  |  |  |  |  |
| Gear Ratio : 1 Pitch : 1 UU/Rev                                                                                                    |   |  |  |  |  |  |  |
| Software Limitation Protection       High Limit :     10000       UU     Low Limit :                                                                                               |   |  |  |  |  |  |  |
| Limition Switch Mode       Over Travel Up : Not Check   Over Travel Down : Not Check                                                                                               |   |  |  |  |  |  |  |
| Driver         Pulse Mode :       CW/CCW        Pulse Width :       100 x 0.025 us       P Gain :       40         I Gain :       0       D Gain :       0       FF Gain :       0 |   |  |  |  |  |  |  |
| Encoder<br>Type : A/B  A/B Swap : No Input Rate : x 4 Inverse                                                                                                    |   |  |  |  |  |  |  |
| A Phase : No 💌 B Phase : No 💌 C Phase : No 💌                                                                                                    |   |  |  |  |  |  |  |
| * UU: User Unit                                                                                                    |   |  |  |  |  |  |  |
| 確定         取消          説明                                                                                                    |   |  |  |  |  |  |  |

按下主畫面中 Start System 按鍵,此動作除了將設定系統參數外,並將
 呼叫 MCC\_InitSystem()。

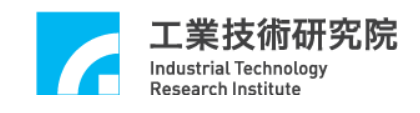

## 3. 運動屬性設定

說明在變動"Motion(運動屬性設定)"(如下圖)的設定時,測試軟體需使用的 MCCL 函式,使用者可依照運動軌跡的變動,瞭解 MCCL 的使用方式。

| Parameter Setting X                                                     |  |  |  |  |  |  |  |
|-------------------------------------------------------------------------|--|--|--|--|--|--|--|
| System Mechanism Motion Go Home                                         |  |  |  |  |  |  |  |
| Acceleration Curve : Trapezoid    Deceleration Curve : Trapezoid        |  |  |  |  |  |  |  |
| Acceleration Time : 300 ms Deceleration Time : 300 ms                   |  |  |  |  |  |  |  |
| Path Blending : Disable 💌                                               |  |  |  |  |  |  |  |
| - In Position                                                           |  |  |  |  |  |  |  |
| In Position : Disable   Mode IPM_ONETIME_BLOCK                          |  |  |  |  |  |  |  |
| Max. Check Time : 100 ms Settle Time : 100 ms                           |  |  |  |  |  |  |  |
| Tolerance : 0.1 UU                                                      |  |  |  |  |  |  |  |
| Tracking Error                                                          |  |  |  |  |  |  |  |
| Enable: 🗆 X 🗆 Y 🗖 Z 🗖 U 🗖 V 🗖 W 🗖 A 🗖 B                                 |  |  |  |  |  |  |  |
| Error Limit : 10 10 10 10 10 10 10 10                                   |  |  |  |  |  |  |  |
| Software Over Travel Check                                              |  |  |  |  |  |  |  |
| 🗆 X Axis 🗆 Y Axis 🗖 Z Axis 🗖 U Axis 🗖 V Axis 🗖 W Axis 🗖 A Axis 🗖 B Axis |  |  |  |  |  |  |  |
| Hardware Limit Switch Check                                             |  |  |  |  |  |  |  |
| Check Limit Switch Limit Mode: No Error Bi-Direction                    |  |  |  |  |  |  |  |
| * UU: User Unit                                                         |  |  |  |  |  |  |  |
|                                                                         |  |  |  |  |  |  |  |
|                                                                         |  |  |  |  |  |  |  |
| 確定         取消 </td                                                      |  |  |  |  |  |  |  |

工業技術研究院 Industrial Technology Research Institute

下面將說明各選項對應的函式呼叫: Acceleration Curve : Trapezoid • **Acceleration Curve** 設定在進行直線、圓弧、圓、螺線運動時 X, Y, Z, U, V, W, A, B 軸的加速型 式,可設定梯形曲線與S形曲線。 當選擇 Trapezoid 時,將呼叫 MCC\_SetAccType('T'),表示使用梯形加速曲線; 當選擇 S 時,則呼叫 MCC\_SetAccType('S'),表示使用 S 形加速曲線。 Deceleration Curve Deceleration Curve : Trapezoid -設定在進行直線、圓弧、圓、螺線運動時 X, Y, Z, U, V, W, A, B 軸的減速型 式,可設定梯形曲線與S形曲線。 當選擇 Trapezoid 時,將呼叫 MCC\_SetDecType('T'),表示使用梯形減速曲線; 當選擇 S 時,則呼叫 MCC\_SetAccType('S'),表示使用 S 形減速曲線。 Acceleration Time : 300 ms **Acceleration Time** 

設定加速時間,單位為 ms。設定的加速時間必須大於 0。假設要求加速時間為 dfAccTime,則可呼叫 MCC\_SetAccTime (dfAccTime)。

Deceleration Time : 300 ms

設定減速時間,單位為 ms。設定的減速時間必須大於 0。假設要求減速時間為 dfDecTime,則可呼叫 MCC\_SetDecTime (dfDecTime)。

Path Blending Path Blending : Disable

選擇是否開啟平滑運動功能。當選擇"Disable"時將關閉平滑運動功能,此時 呼叫 MCC\_DisableBlend();當選擇"Enable"時將開啟平滑運動功能,此時呼 叫 MCC\_EnableBlend()。

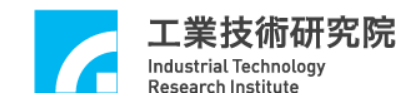

#### In Position

| In Position       |         |    |                    |         |
|-------------------|---------|----|--------------------|---------|
| In Position :     | Disable | -  | Mode : IPM_ONETIME | BLOCI - |
| Max. Check Time : | 100     | ms | Settle Time : 100  | ms      |
| Tolerance :       | 0.1     | UU |                    |         |

選擇是否開啟定位確認功能及設定其參數(有關定位確認功能請參考" IMP Seires 運動控制函式庫使用手册 2.7.2 定位確認")。

| In Position : Disable    | MCC_EnableInPos() / MCC_DisableInPos() |
|--------------------------|----------------------------------------|
| Mode : IPM_ONETIME_BLOCI | MCC_SetInPosMode()                     |
| Max. Check Time : 100 ms | MCC_SetInPosMaxCheckTime()             |
| Settle Time : 100 ms     | MCC_SetInPosSettleTime()               |
| Tolerance : 0.1 UU       | MCC_SetInPosToleranceEx()              |

## **Tracking Error**

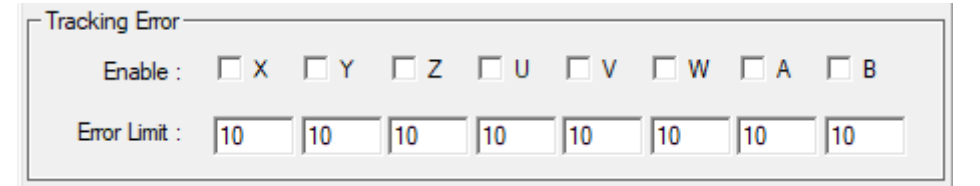

選擇是否開啟跟隨誤差功能及設定其參數(有關跟隨誤差功能請參考" IMP Seires 運動控制函式庫使用手册 2.7.3 跟隨誤差偵測")。

開啟/關閉跟隨誤差功能:MCC\_EnableTrackError()/MCC\_DisableTrackError() 設定跟隨誤差容許範圍:MCC\_SetTrackErrorLimit()

## **Software Over Travel Check**

| Software Over Travel Check |                     |                            |
|----------------------------|---------------------|----------------------------|
| 🗌 X Axis 🔲 Y Axis 🔲 Z Axis | 🔲 U Axis 🔲 V Axis 🛙 | 🗌 W Axis 🥅 A Axis 🔲 B Axis |

使用 MCC\_SetOverTravelCheck()設定是否開啟各軸的軟體過行程檢查功能, 此項功能可使移動位置限制在工作區間內。

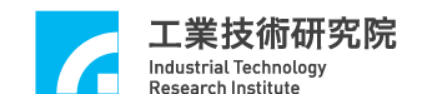

#### Hardware Limit Switch Check

Hardware Limit Switch Check-

Limit Mode: No Error Bi-Direction

Error Bi-Direction 💌

狀態若為 <sup>▶</sup> Check Limit Switch 則將呼叫 MCC\_EnableLimitSwitchCheck()開啟極 限開關檢查功能,否則將會呼叫 MCC\_DisableLimitSwitchCheck()關閉極限 開關檢查功能。使用者也能呼叫 MCC\_GetLimitSwitchStatus()檢查目前是否 已碰觸到極限開關。使用這些函式必須正確設定機構參數中的 wOverTravelUpSensorMode 與 wOverTravelDownSensorMode (必須為 Normal Open 或 Normal Close)。

Limit Mode: No Error Bi-Direction ▼ 可選擇碰觸到硬體極限開關之模式,可

參考 MCC\_EnableLimitSwitchCheck()之詳細說明。

No Error Bi-Direction 模式:只要碰觸到極限開關,皆會停止輸出該軸之運動命令。

No Error Single Direction 模式:只有在碰觸到該軸運動方向的極限開關時, 才會停止輸出該軸之運動命令。

Error Msg Bi-Direction 模式:只要碰觸到極限開關,皆會停止輸出該軸之運動命令;並且會產生錯誤記錄。

Error Msg Single Direction模式:只有在碰觸到該軸運動方向的極限開關時, 才會停止輸出該軸之運動命令;並且會產生錯誤記錄。

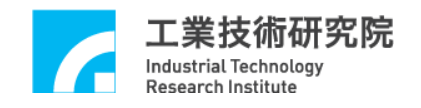

## 4. 原點復歸運動屬性設定

| Parameter Setting                                               | × |  |  |  |  |  |  |  |
|-----------------------------------------------------------------|---|--|--|--|--|--|--|--|
| System Mechanism Motion Go Home                                 |   |  |  |  |  |  |  |  |
| Channel : 0                                                     |   |  |  |  |  |  |  |  |
| Go-Home : Mode 3   Direction : Negative                         |   |  |  |  |  |  |  |  |
| Sensor Mode : Normal Ope  Index(Z) Count : 0                    |   |  |  |  |  |  |  |  |
| High Speed :     10     UU/sec     Low Speed :     2     UU/sec |   |  |  |  |  |  |  |  |
| Acc. Time : 500 ms Dec. Time : 500 ms                           |   |  |  |  |  |  |  |  |
| Home Offset : 0 UU                                              |   |  |  |  |  |  |  |  |
| Home                                                            |   |  |  |  |  |  |  |  |
| * UU: User Unit                                                 |   |  |  |  |  |  |  |  |
| 確定         取消         套用(A)         説明                          |   |  |  |  |  |  |  |  |

上圖顯示 "Go Home(原點復歸運動屬性設定)",這些設定值將直接反映在 原點復歸參數,詳細的內容請參閱"IMP Seires 運動控制函式庫使用手冊之 2.8 原點復歸"。

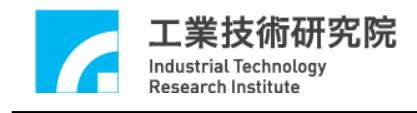

5. 執行運動命令

下圖為 "Motion Command(運動命令參數設定)" 區,下面將分別說明一般運動

操作相關內容:

| ┌⊙ Motion Command —— |           |            |        |            |   |
|----------------------|-----------|------------|--------|------------|---|
| Command : MCC_Line   | • 9       | Speed : 10 | UU/sec | Ratio : 50 | % |
| Target position      |           |            |        |            |   |
| X:12 Y:10            | Z:8       | U:6        | V: 4   | W: 2       |   |
| Center point         |           |            | A: 1   | B: 0.5     |   |
| X:5 Y:5              | Z: 5      |            | Run    | Hold       |   |
| Dir: © CW C CCW      | Pitch : 0 |            | Stop   | Continue   |   |

| 運動命令選項: Command: MCC_Line | • | l |
|---------------------------|---|---|
|---------------------------|---|---|

由此選項可挑選運動命令的類型,選項內容與函式名稱相同,包括點對點、 直線、圓、圓弧與螺線運動。

速度設定:

**Speed**: **10 UU/sec** 用來設定進給速度,單位為 UU/sec,此項輸入值將作為 MCC\_SetFeedSpeed()的呼叫參數,其值不得小於或等於 0。

Ratio: 50 % 設定點對點的速度比例,此項輸入值的範圍為 1~100,將作為 MCC\_SetPtPSpeed()的呼叫參數。

#### **参數內容:**

| Target position | I     |           |     |      |          |
|-----------------|-------|-----------|-----|------|----------|
| X: 12           | Y:10  | Z:8       | U:6 | V: 4 | w: 2     |
| Center point    |       |           |     | A: 1 | B: 0.5   |
| <b>X</b> : 5    | Y:5   | Z: 5      |     | Run  | Hold     |
| Dir: @ CW       | O COW | Pitch : 0 |     | Stop | Continue |

上圖中的 Target position 與 Center point 是呼叫" Command(運動命令選項)" 所列出函式時所需要傳入的參數,詳細內容請參考"IMP Series 運動控制函 式庫參考手冊"。

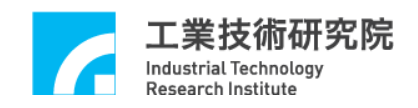

IMP Series 運動控制函式庫整合測試環境使用手冊

當各項參數設定無誤後,可按下 Run 按鍵將運動命令送至 運動命令緩衝區。按下 Hold 按鍵可呼叫 MCC\_HoldMotion()暫停 運動;按下 Continue 按鍵可呼叫 MCC\_ContiMotion()繼續執行被暫 停的運動命令;按下 Stop 按鍵可呼叫 MCC\_AbortMotionEx()停 止目前運動並清除運動命令緩衝區中之庫存命令。

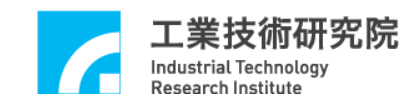

## 6. JOG 運動

下圖為"JOG 運動參數設定"區,下面將說明與 JOG 運動相關選項的內容:

| Unit: UU    | •             | Speed : 50 | ) % | (1~100%)      | Offset : | 1    |   |
|-------------|---------------|------------|-----|---------------|----------|------|---|
| << <b>X</b> | >>            | <<         | U   | >>            | <<       | A >> | 1 |
| << <b>Y</b> | >>            | <<         | V   | >>            | <<       | B    |   |
| << Z        | $\rightarrow$ | <<         | W   | $\rightarrow$ |          |      |   |

位移量的單位:Unit:UU ▼

位移量的單位如果選擇"UU(User Unit)"選項,則 JOG 運動將使用 User Unit 作為位移量單位,並在使用 JOG 運動控制鍵時(例如按下>>>),依照指定 之增量位移值 (Offset: 1)及進給速度比例(Speed: 50%)帶動指 定軸,此時將呼叫 MCC\_JogSpace()。

位移量的單位如果選擇"Pulse"選項,則 JOG 運動將使用 pulse 作為位移量單位,此時系統如果處於運動停止狀態,且使用 JOG 運動控制鍵,將依照指定之脈衝位移量與方向帶動指定軸。脈衝之位移量設定不宜過大(不能超過 2048 pulses),此時將呼叫 MCC\_JogPulse()。

詳細函式使用請參考"IMP Seires 運動控制函式庫使用手冊 2.6.2 基本軌跡 規劃"的說明。

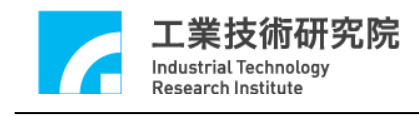

7. 原點復歸運動

下圖為"Home(原點復歸)"區,下面將說明與原點復歸運動操作相關選項的內容:

| r⊙ Home<br>Order — |       |     |       |      |     |      |      |
|--------------------|-------|-----|-------|------|-----|------|------|
| X:0                | Y:0   | Z:0 | U:0   | V: 0 | W:0 | A: 0 | в: 0 |
| Enable -           |       |     |       |      |     |      |      |
|                    | ₹Y □Z |     | v 🗆 w |      | B S | top  | Run  |

與原點復歸運動有關的函式宣告如下:

| MCC_Home( | int | nOrder0, int | nOrder1, int | nOrder2,        |
|-----------|-----|--------------|--------------|-----------------|
|           | int | nOrder3, int | nOrder4, int | nOrder5,        |
|           | int | nOrder6, int | nOrder7, WO  | RD wCardIndex); |

MCC\_GetGoHomeStatus();

其中 MCC\_Home()可使機器完成原點復歸動作,使用此函數時,可配合呼叫 函數 MCC\_GetGoHomeStatus(),以檢查原點復歸是否完成。nOrder0~nOrder7 分 別表示 X, Y, Z, U, V, W, A, B 各軸執行原點復歸動作的順序,各軸執行原點復歸 動作的順序可設定為 0~7,設定值可重複。這些參數可由"Home(原點復歸)"區 獲得。

原點復歸動作的順序設定值如為 255(0xff),表示不對該運動軸執

Enable

行原點復歸的動作, ▼× ▼Y □ Z □ U □ V □ W □ A □ B

未勾選的運動

軸復歸順序將被設為 0xff。

當各項參數設定無誤後,按下 Run 按鍵將呼叫 MCC\_Home()執行原點 復歸運動。在執行原點復歸運動時,按下 Stop 按鍵將呼叫 MCC\_AbortGoHome()停止原點復歸運動。

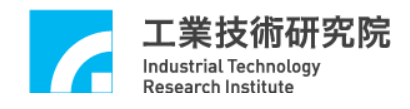

## 8. 運動狀態與訊息顯示

下圖為"運動狀態訊息顯示"區,下面將分別說明各項資訊的獲得方式:

| Coordinate N  | Node: @    | Absolut | te ○ Relative |
|---------------|------------|---------|---------------|
|               |            | puise   | • • • •       |
| X:U           | 0:0        | k       | A:U           |
| Y:U           | V:U        |         | 8:0           |
| Z:0           | W:0        |         |               |
| Encoder Cou   | nter (puls | e unit) |               |
| X:0           | U:0        |         | A:0           |
| Y:0           | V : 0      |         | B:0           |
| Z:0           | W:0        |         |               |
| Current Velo  | city (UU / | sec)    |               |
| Feed Speed    | : 000      |         |               |
| X:0           | U:0        |         | A:0           |
| Y:0           | V : 0      |         | B:0           |
| Z:0           | W:0        |         |               |
| Max. Speed    |            | HW. P   | ulse Stock    |
| 3000.000      |            | 0       |               |
| Command In    | dex:0      |         |               |
| Motion Statu  | s : Unkna  | wn      |               |
| Error Code :  | 0X0        |         |               |
| In-Position C | heck       |         |               |
|               |            |         |               |
|               |            | *       | UU: User Unit |

## Coordinate Mode: Coordinate Mode: Coordinate Mode

設定以絕對座標型態或以增量型態表示各軸座標位置。當選擇"Absolute"時, 將 呼 叫 MCC\_SetAbsolute(); 當 選 擇 "Relative"時,將 呼 叫 MCC\_SetIncrease()。

|   | Current P | osition—— P | ulse—© UU——— |
|---|-----------|-------------|--------------|
|   | X:0       | U:0         | A:0          |
|   | Y:0       | V:0         | B:0          |
| • | Z:0       | W:0         |              |

## 各軸目前位置命令之直角座標值: 2:0

可使用 MCC\_GetCurPos()讀取各軸目前位置之直角座標值。

| Encoder C | ounter (pulse unit) |     |  |
|-----------|---------------------|-----|--|
| X:0       | U:0                 | A:0 |  |
| Y:0       | V:0                 | B:0 |  |
| Z:0       | W:0                 | _   |  |

#### 各軸目前位置的編碼器計數值:

如果系統有安裝編碼器可使用 MCC\_GetENCValue()讀取各軸目前位置的編碼器計數值。

| Current Velocit | ly (UU / sec) |     |
|-----------------|---------------|-----|
| Feed Speed : (  | D <b>OO</b>   |     |
| X:0             | U:0           | A:0 |
| Y:0             | V:0           | B:0 |
| Z:0             | W:0           |     |

### 目前實際進給速度與各軸速度:

呼叫 MCC\_GetCurFeedSpeed()與 MCC\_GetSpeed()可獲得一般運動(不包括點對點運動)目前的進給速度與各軸速度。

#### 訊息視窗

Initialization is successful ! Sending Line Command, Command Index : 1 General Motion Finished !

"訊息視窗"的內容顯示目前的運動狀態;此外,也顯示在按下"Motion Command(運動命令參數設定)"區中的 Run 按鍵時,被送至運動命令 緩衝區的運動命令之編碼,編碼可由函式的傳回值獲得(例如呼叫 MCC\_Line()的函式傳回值)。目前正在執行的運動命令之相關資訊可以利用 MCC\_GetCurCommand()獲得,這些資訊包括運動命令編碼。執行中的運動 命令編碼顯示如下:

| Max. Speed         | HW. Pulse Stock |
|--------------------|-----------------|
| 3000.000           | 30              |
| Command Index : 3  |                 |
| Motion Status : Un | known           |
| Error Code : 0X0   |                 |
| In-Position Check  |                 |
|                    |                 |

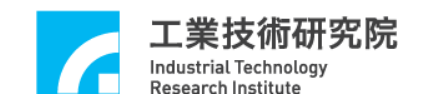

"Home Sensor & Limit Switch Sensor & GPIO(LED) & Emergency Stop 狀態"顯示區,用來顯示這些輸入點的狀態。

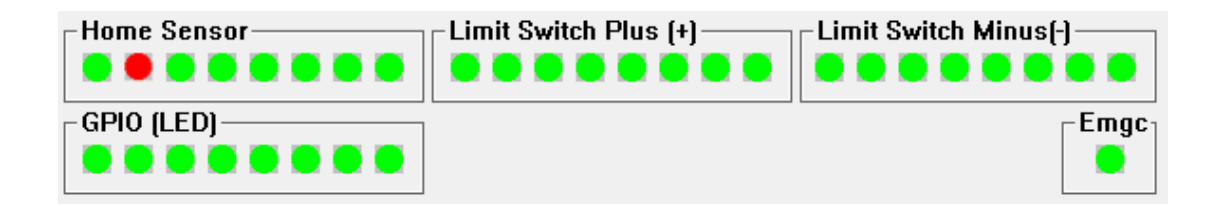

可以使用 MCC\_GetLimitSwitchStatus()、 MCC\_GetGoHomeStatus()、 MCC\_LIO\_GetLedLightStatus() 與 MCC\_GetEmgcStopStatus() 讀取 Home Sensor、Limit Switch Sensor、GPIO(LED)與 Emergency Stop 的狀態。

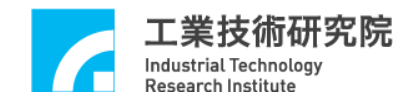

## 9. ASYNCHRONOUS REMOTE I/O 測試

如系統有安裝 Asynchronous Remote I/O 控制子版(ARIO),在初始化系統成 功即可按下 Remote I/O 按鍵獲得 ARIO 控制視窗。注意系統在使用 MCC\_InitSystem 成功初始化系統後,尚需呼叫下列函式才能正常使用 ARIO 的 功能,這些函式包括:

MCC\_EnableARIOSetControl(); MCC\_EnableARIOSlaveControl();

下圖為 ARIO 控制視窗

| A | syn | chro     | ono | us R | emo | ote l/ | /0 0 | Cont | rol |   |   |   |   |   |   |   |   |   |   | -         |   |   |   |   |   |   |   |   |   |   |    |    |     |      |      |     |   | × |
|---|-----|----------|-----|------|-----|--------|------|------|-----|---|---|---|---|---|---|---|---|---|---|-----------|---|---|---|---|---|---|---|---|---|---|----|----|-----|------|------|-----|---|---|
|   |     |          |     |      |     |        |      |      |     |   |   |   |   |   |   |   |   |   |   |           |   |   |   |   |   |   |   |   |   |   | AF | uo | Sla | ve I | Node | : 🚺 | • |   |
|   | -In | put<br>F | E   | D    | С   | в      | A    | 9    | 8   | 7 | 6 | 5 | 4 | 3 | 2 | 1 | 0 |   | [ | Dutp<br>F | E | D | С | в | A | 9 | 8 | 7 | 6 | 5 | 4  | 3  | 2   | 1    | 0    |     |   |   |
|   |     | ~        | •   | •    | •   | ⊻      | •    | ⊻    | ⊻   | Y | 7 | V | V | 7 | V | • | V | ] |   |           |   |   |   |   |   |   |   |   |   |   |    |    |     |      |      |     |   |   |
|   | 1   | rai      | ıs. | Sta  | tus | : N    | orn  | nal  |     |   |   |   |   |   |   |   |   |   |   |           |   |   |   |   |   |   |   |   |   |   |    |    | 1   | Exit | t    |     |   |   |
|   |     |          |     |      |     |        |      |      |     |   |   |   |   |   |   |   |   |   |   |           |   |   |   |   |   |   |   |   |   |   |    |    |     |      |      |     |   |   |

分別使用 MCC\_GetARIOInputValue()與 MCC\_SetARIOOutputValue()讀取與 設定 ARIO 的訊號狀態。